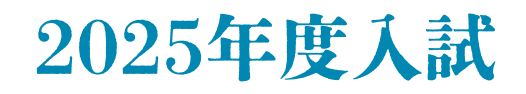

# 生徒募集要項 & 出願情報登録の手引き

在籍中学校の先生に許可をもらい、この手引きを見ながら出願手続きを始めてください。 インターネット出願サイトの開設期間は、 2024年12月9日(月)9:00~2025年2月3日(月)15:00です。

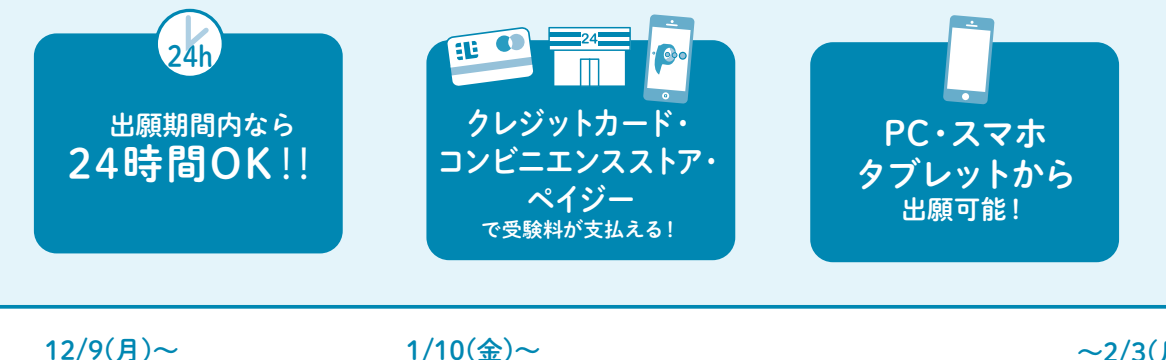

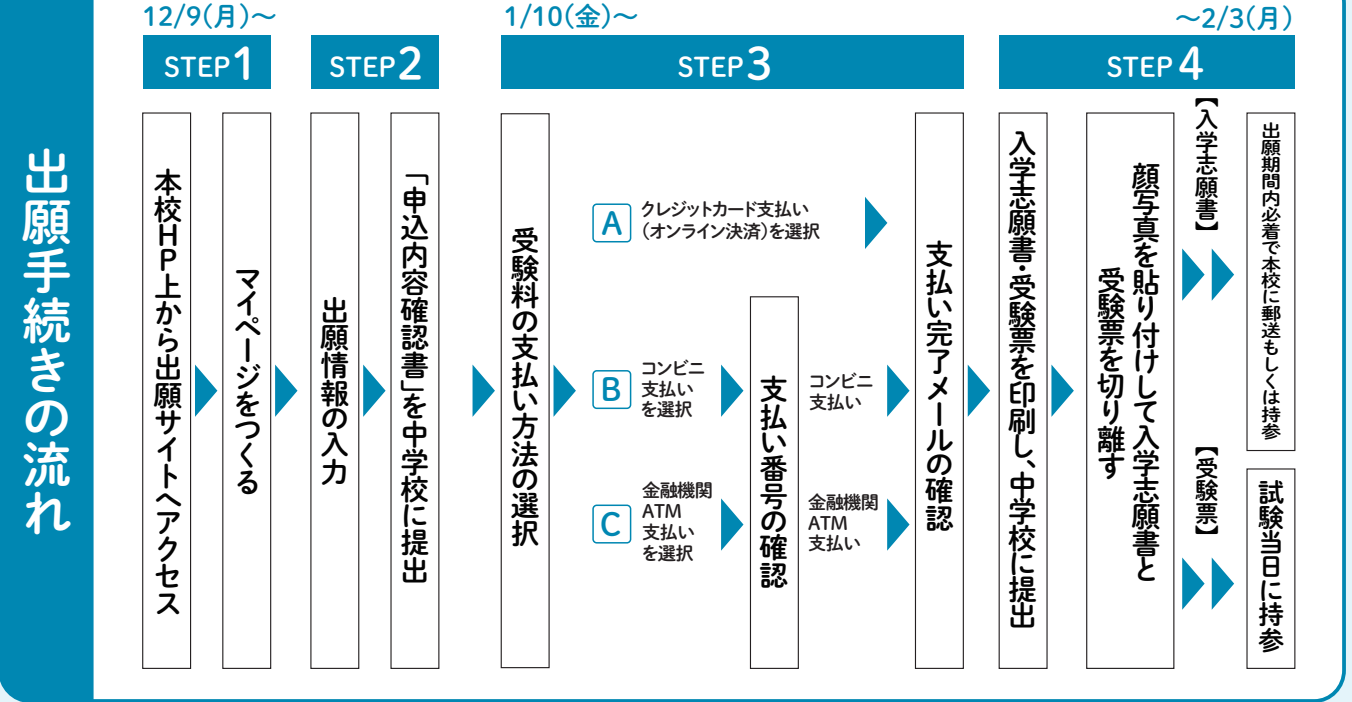

 ■ご家庭にインターネット環境(PC・スマートフォン等)がない場合は本校にご連絡ください。
 ■本校のイベント(学校説明会・オープンスクールなど)に予約されたことのある場合は、 上記 STEP2 からお進みください。

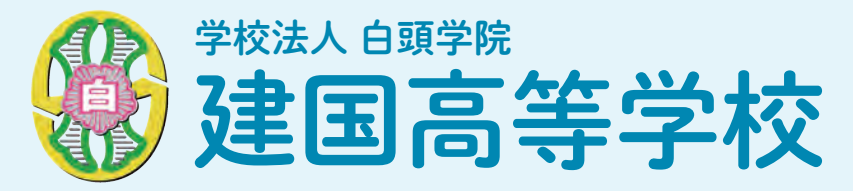

### インターネットによる出願情報登録の手引き

## 出願サイトにアクセスしてマイページをつくる

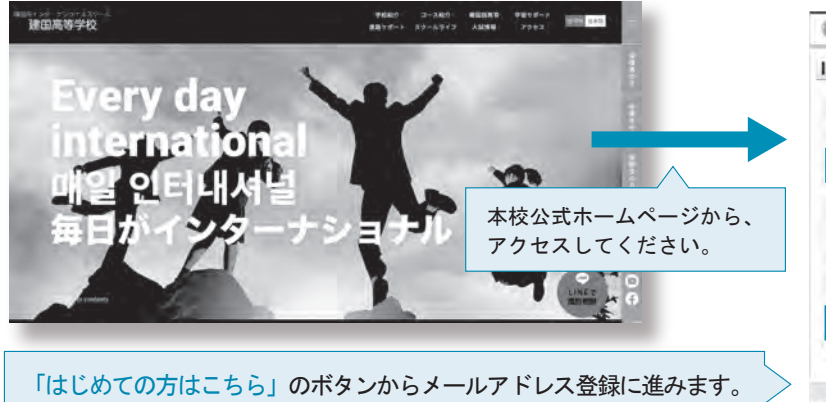

「ほしのこの方はこちら」のボダンからメールアトレス登録に進みます。 自動で返信されるメールを確認して、名前・パスワードを登録すると、 あなただけのマイページにログインできるようになります。 イベント予約にてID・パスワード登録をしている方は同じID・パスワード でログインできます。

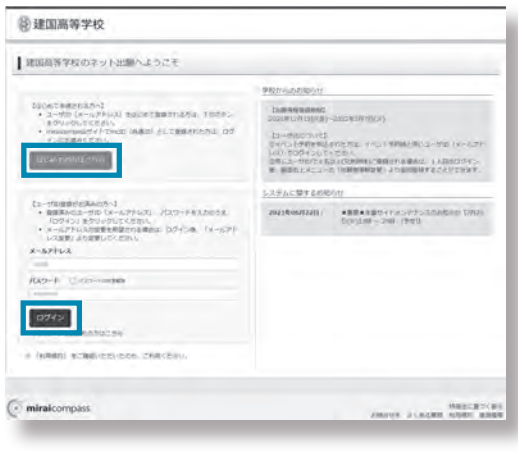

※画面イメージはサンプルです。 実際の出願時に変更される場合があります。

#### インターネット出願サイトの開設期間は、2024年12月9日(月)9:00~2025年2月3日(月)15:00です

## 2 出願情報を入力する

規約内容を確認し、「同意 して次へ」をクリック。

| I contained in the second in the second               | ◎建国高等学校 tool cochain Annality Kolk core                                                                                                    | 管建国商等学校 2010年4月 2010年4月 2010年4月 2010年1日<br>日本日本日本日本日本日本日本日本日本日本日本日本日本日本日本日本日本日本日                                                                                                    | <ul> <li>建国高等学校</li> </ul>                                         |
|----------------------------------------------------------------------------------------------------|----------------------------------------------------------------------------------------------------|----------------------------------------------------------------------------------------------------|--------------------------------------------------------------------|
| <complex-block></complex-block>                                                                                                    | Dovine Automoto                                                                                                    | (10140) (                                                                                                    | (most) (most) () (most) (most) ( most) (                           |
| <complex-block></complex-block>                                                                                                    |                                                                                                    | <b>2002</b> 2.2011年版入72                                                                                                    | Step3 LONAIR                                                       |
| <complex-block></complex-block>                                                                                                    | 1 ansar                                                                                                    | No. of Contract of Contract of | 1 mms                                                              |
| <complex-block></complex-block>                                                                                                    | TRANSPORT (1971)<br>TRANSPORTED A DE LA DE LA DELA DEL CONTRACTO (1971)                                                                                                    | and an and a second                                                                                                    | CHILDRINE, Residenti, M. C. Ph.                                    |
| <complex-block></complex-block>                                                                                                    | (2003)(2004)<br>(2003)(2004)<br>(2004)(2004)(2004)<br>(2004)(2004)(2004)<br>(2004)(2004)(2004)<br>(2004)(2004)<br>(2004)(2004)(2004)<br>(2004)(2004)(2004)<br>(2004)(2004)(2004)<br>(2004)(2004)(2004)<br>(2004)(2004)(2004)<br>(2004)(2004)(2004)<br>(2004)(2004)(2004)(2004)<br>(2004)(2004) | Identification approximation in the network for provide the products. The enclosed on the test of the test of the test of the second second s                                                                                                    | Light Services                                                     |
| <complex-block></complex-block>                                                                                                    |                                                                                                    |                                                                                                    |                                                                    |
| <complex-block></complex-block>                                                                                                    | Laces                                                                                                    | ametica.ty                                                                                                    | max -                                                              |
| <complex-block></complex-block>                                                                                                    | 90,000000001000000000000000000000000000                                                                                                    | Abbia(Ar) 🛄 a 194 a to an                                                                                                    | 10.00                                                              |
| <complex-block></complex-block>                                                                                                    | the second second second second second second second second second second second second second second second se                                                                                                    | AND AND AND AND AND AND AND AND AND AND                                                                                                    | address a                                                          |
| <ul> <li>Image: A set of the set of the</li></ul>     | 1200-A21545 BEN SAMAGARESIAN AND TSTAN.                                                                                                    | 100 D4 D4                                                                                                    | AADN HDA KOND IN<br>AATNUTKA -6 TAK MAATU-2 (TAK) 2                |
| <ul> <li>Image: A set of the set of the</li></ul>     | and and the second second second second second second second second second second second second second second s                                                                                                    | and the second second second                                                                                                    |                                                                    |
| <complex-block></complex-block>                                                                                                    | $\wedge$                                                                                                    | PH Dimension                                                                                                    | Insurious                                                          |
| <ul> <li></li></ul>                                                                                                    | Same A Care A Care And And                                                                                                    | Been ( )                                                                                                    | Aug.9 89.6 (491) Andr                                              |
| <ul> <li>Independent of the series of the series of the s</li></ul> | フィページから                                                                                                    | Man 🛄 Aufer -                                                                                                    | 5403                                                               |
| <ul> <li>「新規申込手続き<br/>」をわりック。</li> <li>● ● ● ● ● ● ● ● ● ● ● ● ● ● ● ● ● ● ●</li></ul>                                                                                                    | マイバーシルら                                                                                                    | and the second                                                                                                    | Julia imi imi                                                      |
| <ul> <li>▶ A solution</li> <li>▶ A solution</li></ul> | 「新規申込手続き                                                                                                    | Re-Ref Participation (Provide State                                                                                                    | Lana                                                               |
| <ul> <li>・・・・・・・・・・・・・・・・・・・・・・・・・・・・・・・・・・・・</li></ul>                                                                                                    |                                                                                                    | The state burgers and a second                                                                                                    | An Idealined Cananalitatickynemist#,                               |
| <ul> <li>with the second second</li></ul>      | ~」をクリック。                                                                                                    |                                                                                                    | RECEPT CONTRACTOR HERICART AND AND AND AND AND AND AND AND AND AND |
| <image/>                                                                                                    |                                                                                                    | 6.7120 · · ·                                                                                                    | HEREIN HORE - STRUCTURE CALC                                       |
| <ul> <li>         ・・・・・・・・・・・・・・・・・・・・・・・・・・・・・</li></ul>                                                                                                    | · · · · · · · · · · · · · · · · · · ·                                                                                                    | 4709 ·                                                                                                    | #3 [Ent(1)ment]                                                    |
| <ul> <li>Image: state of the state of the state of t</li></ul>     | Buttors and the second states and the                                                                                                    | POBOTE                                                                                                    |                                                                    |
| <form></form>                                                                                                    |                                                                                                    | Canada and a strain a                                                                                                    | C mini organi competi a calego and                                 |
| <ul> <li>□</li> <li>□</li> <li>□<td>Sect Automation</td><td>1 march 1</td><td>_</td></li></ul>                                                                                                    | Sect Automation                                                                                                    | 1 march 1                                                                                                    | _                                                                  |
| ■ 「「「」」」」」」」」」」」」」」」」」」」」」」」」」」」」」」」」」」                                                                                                    |                                                                                                    | Antional and a second second second                                                                                                    |                                                                    |
| <ul> <li>■</li> <li>●</li> <li>●<td>Algenzar</td><td></td><td></td></li></ul>                                                                                                    | Algenzar                                                                                                    |                                                                                                    |                                                                    |
| <ul> <li>▲ ■ ■ ■ ■ ■ ■ ■ ■ ■ ■ ■ ■ ■ ■ ■ ■ ■ ■ ■</li></ul>                                                                                                    | NBS NICES                                                                                                    | PERSONAL PROPERTY AND AND                                                                                                    | 登録内家の確認のため                                                         |
| <ul> <li>「保存して中断する」<br/>ボタンをクリックし、<br/>マイページへ移動します。</li> <li>「試験日・「受験区分」<br/>「すた」」」」」」」」」」」」」」」」」」」」」」」」」」」」」」」」」」」</li></ul>                                                                                                    |                                                                                                    | BR C Benninger                                                                                                    | 豆球内谷の唯認のため、                                                        |
| ★                                                                                                    |                                                                                                    | MARK                                                                                                    | 「保存して中断する」                                                         |
| ★ A A A A A A A A A A A A A A A A A A A                                                                                                    |                                                                                                    | mine action of                                                                                                    | ボタンたクリックト                                                          |
| <ul> <li>マイページへ移動します。</li> <li>マイページへ移動します。</li> </ul>                                                                                                    | andre Tranka some Rome                                                                                                    | NAME AND A MARK                                                                                                    | 小ダンをクリックし、                                                         |
| <ul> <li>         ・・・・・・・・・・・・・・・・・・・・・・・・・・・・・</li></ul>                                                                                                    |                                                                                                    |                                                                                                    | マイページへ移動します。                                                       |
| ★ 「「「「「」」」」」」」」」」」」」」」」」」」」」」」」」」」」」」」」                                                                                                    |                                                                                                    |                                                                                                    |                                                                    |
| ■ 「「「」」」」」」」」」」」」」」」」」」」」」」」」」」」」」」」」」」                                                                                                    |                                                                                                    | publications in pred                                                                                                    |                                                                    |
| 「「「「「「」」」」」」」」」」」」」」」」」」」」」」」」」」」」」」」                                                                                                    |                                                                                                    |                                                                                                    |                                                                    |
| Were Revealed and a straight of the straight of the                     | ·                                                                                                    | a DADANC                                                                                                    |                                                                    |
| Comparison of the control of the control                     | B HEARING                                                                                                    |                                                                                                    |                                                                    |
| <ul> <li>         ■ Comparison of the state of the state of</li></ul>           | I MANAGAME INNA COST-DUCTORA CONTA                                                                                                    | Constant and and and                                                                                                    |                                                                    |
| は                                                                                                    | The American Science of American Science (                                                                                                    | $\wedge$                                                                                                    | ┃ 「試験日・「受験区分」   ┃                                                  |
| ■面の指示にしたがって、必須<br>項目は必ず入力してください。<br>入力内容を確認したら「試験<br>選択画面へ」をクリック。                                                                                                    | MA - MARKARA ENGLANAMA TEMPERATINA<br>- AN ARE BACT CREATER. Fred. 98-101-                                                                                                    |                                                                                                    | 「声商/併商」「士胡う ラ」                                                     |
| 画面の指示にしたがって、必須<br>項目は必ず入力してください。<br>入力内容を確認したら「試験<br>選択画面へ」をクリック。                                                                                                    | to the second second se                                                                                                    |                                                                                                    | 守限/ ) 伊限」   芯主コース」                                                 |
| The first of the first of the            | BE CITAL MACHINE CONTAIN, ADVISING 198<br>BE CITAL MACHINES, CONTAINS, ADVISING THE<br>ADVISION OF A CONTAINS, CONTAINS, ADVIS                                                                                                    | 画面の指示に たがって 必須                                                                                                    | を 選んで 「 選択」 ボタンを                                                   |
| 項目は必ず入力してください。<br>入力内容を確認したら「試験<br>選択画面へ」をクリック。                                                                                                    | of Violation<br>Registererstation/Tecanol                                                                                                    |                                                                                                    |                                                                    |
| 入力内容を確認したら「試験<br>選択画面へ」をクリック。                                                                                                    | BAD-4445-223-25<br>Bad kejepterkeitet a                                                                                                    | 頃日は必ず人力してください。                                                                                                    | 押してください。                                                           |
| 選択画面へ」をクリック。                                                                                                    | (101-002) * 4 - 4 - 4 - 4 - 4 - 4 - 4 - 4 - 4 - 4                                                                                                    | 入力内容を確認したら「試験                                                                                                    |                                                                    |
| (選択) (選択) (選択) (選択) (選択) (選択) (通知) (通知) (通知) (通知) (通知) (通知) (通知) (通知                                                                                                    | Autoritation Transactional                                                                                                    |                                                                                                    |                                                                    |
|                                                                                                    |                                                                                                    | 選択画面へ」をクリック。                                                                                                    |                                                                    |
|                                                                                                    | 10.00 EEEE                                                                                                    |                                                                                                    |                                                                    |
| $\wedge$                                                                                                    | and the second second se                                                                                                    |                                                                                                    |                                                                    |
|                                                                                                    |                                                                                                    |                                                                                                    |                                                                    |

※画面イメージはサンプルです。実際の出願時に変更される場合があります。

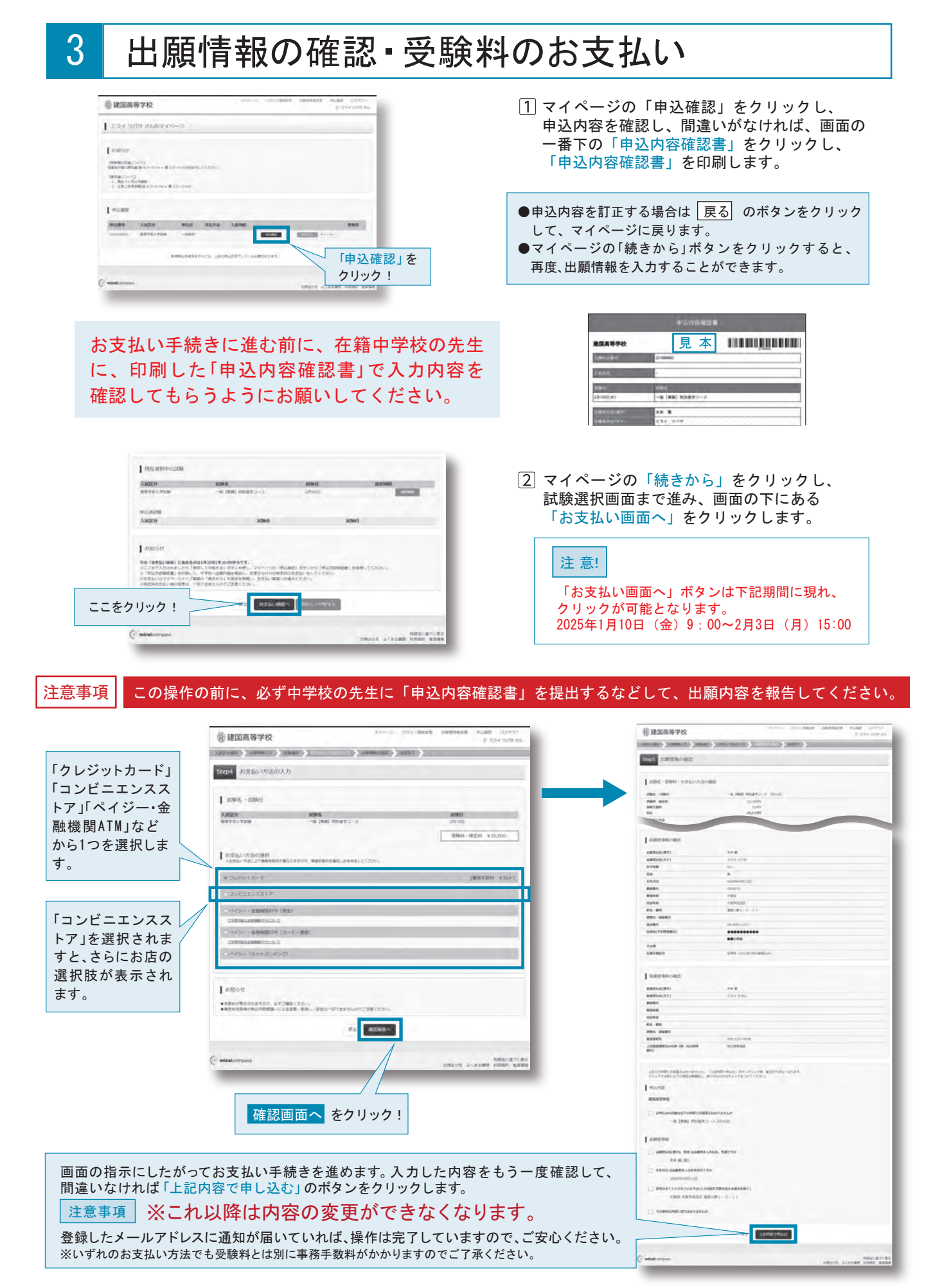

※画面イメージはサンプルです。実際の出願時に変更される場合があります。

#### 入学志願書・受験票の印刷

4

1 受験料のお支払いが確認されると、マイページの「申込履歴」の右端に「受験票」ボタンが現れますので、クリックします。

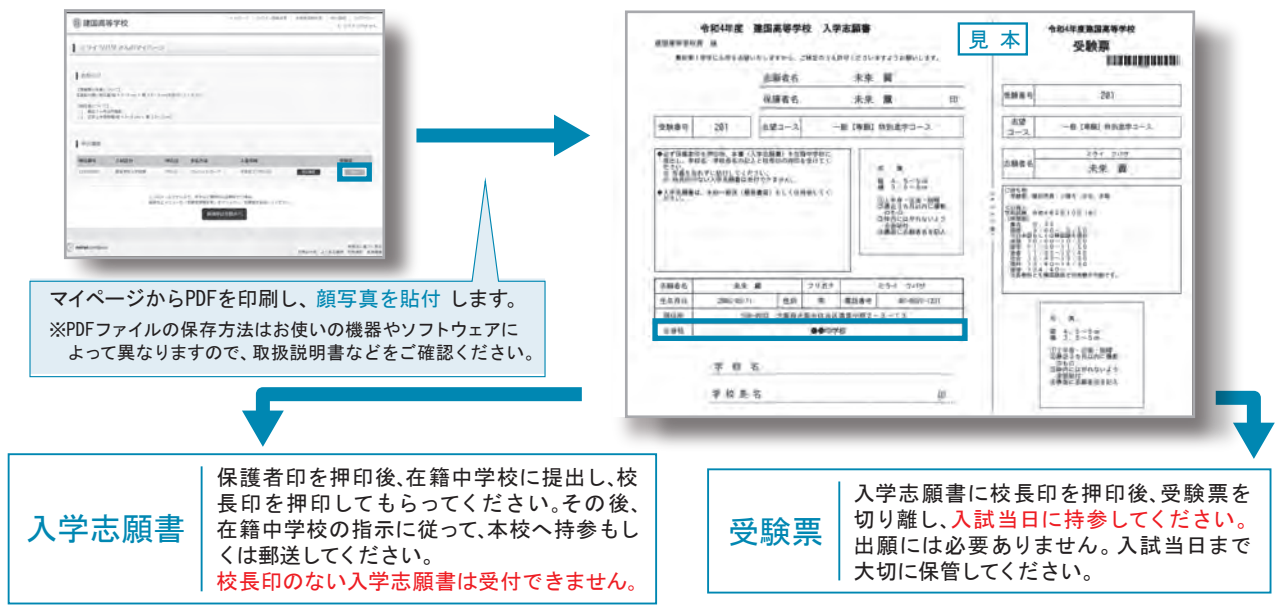

#### 以上で出願手続きは完了です!

スマートフォン・タブレットから「申込内容確認書」または「入学志願書・受験票」を印刷する方法

「申込内容確認書」 マイページの「申込履歴」の右側にある 申込確認 ボタンをクリックし、 「申込内容確認書」がダウンロードできるページに移動します。 「入学志願書・受験票」 マイページの「申込履歴」の右側にある 受験票 ボタンをクリックし、 「入学志願書・受験票」がダウンロードできるページに移動します。

#### 1家庭用プリンタで印刷する

Wi-Fi接続や通信でのデータ送信が可能の場合、お持ちのプリンタで印刷できます。 設定方法についてはプリンタの取扱説明書をご覧ください。

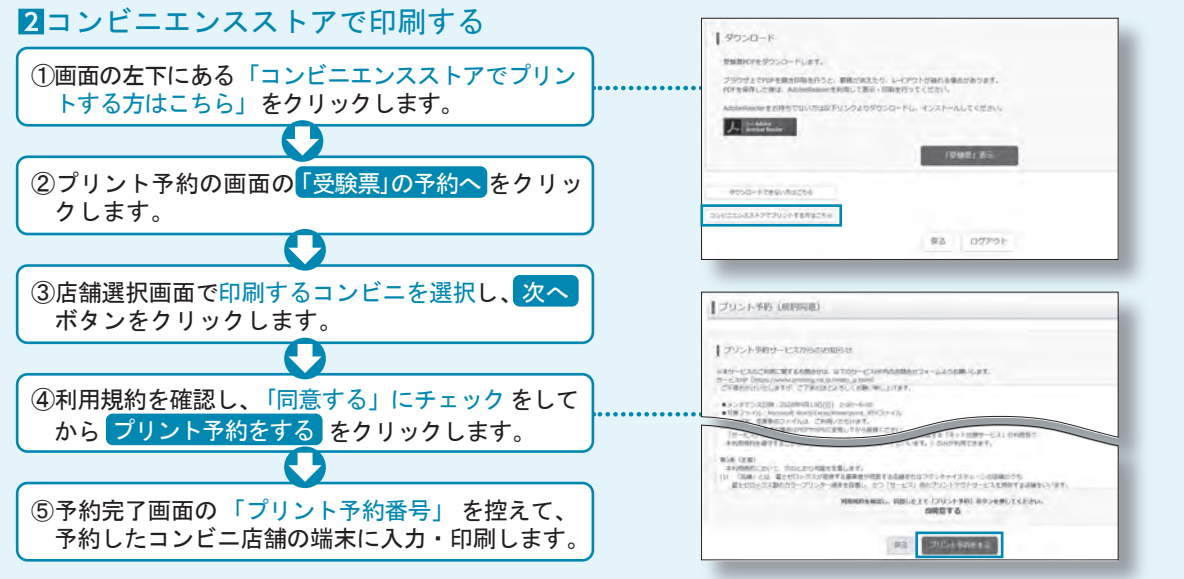

※画面イメージはサンプルです。実際の出願時に変更される場合があります。

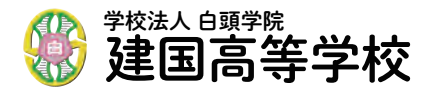

〒558-0032 大阪市住吉区遠里小野2-3-13 TEL:06-6691-1231 ※システム・操作に関するお問合せは、出願サイトの「お問合せ先」のリンクからご確認ください。